## CURA ESS HANDLEIDING

SOVAK 02-09-2015

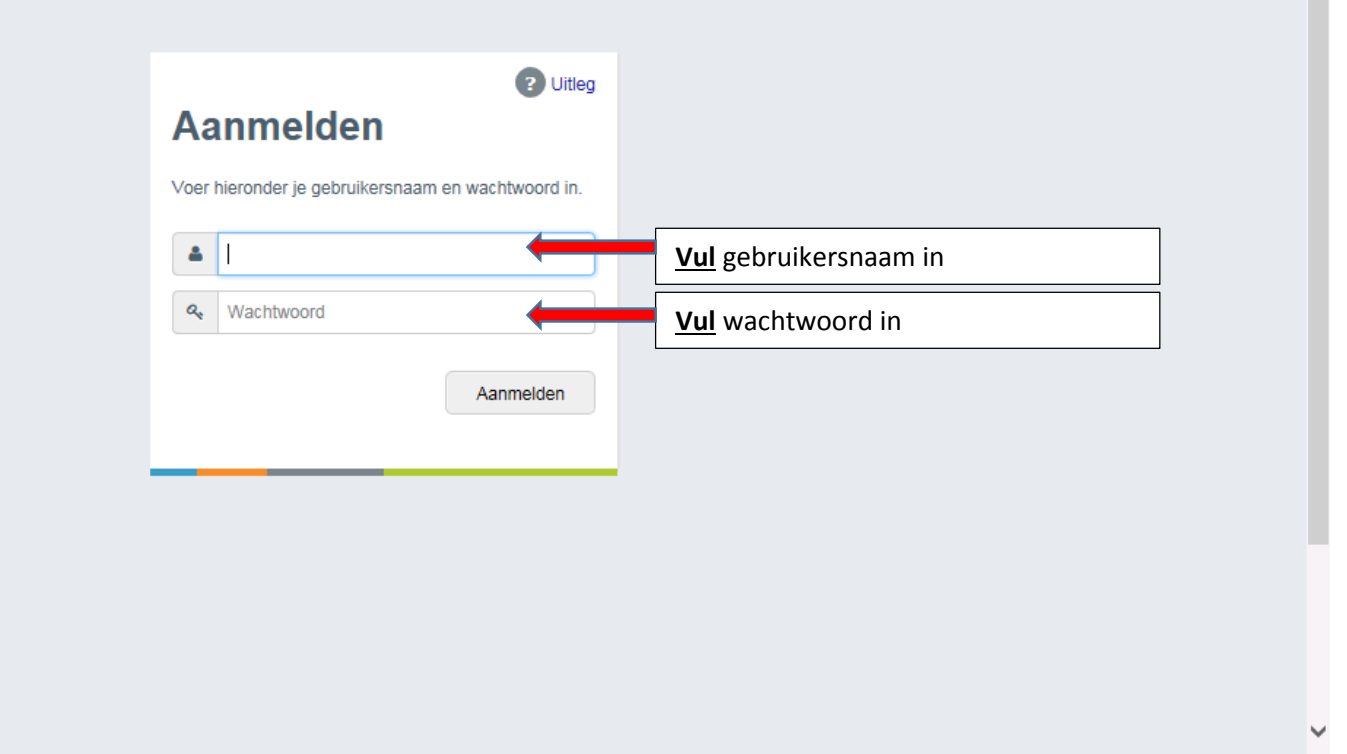

 $\sim$ 

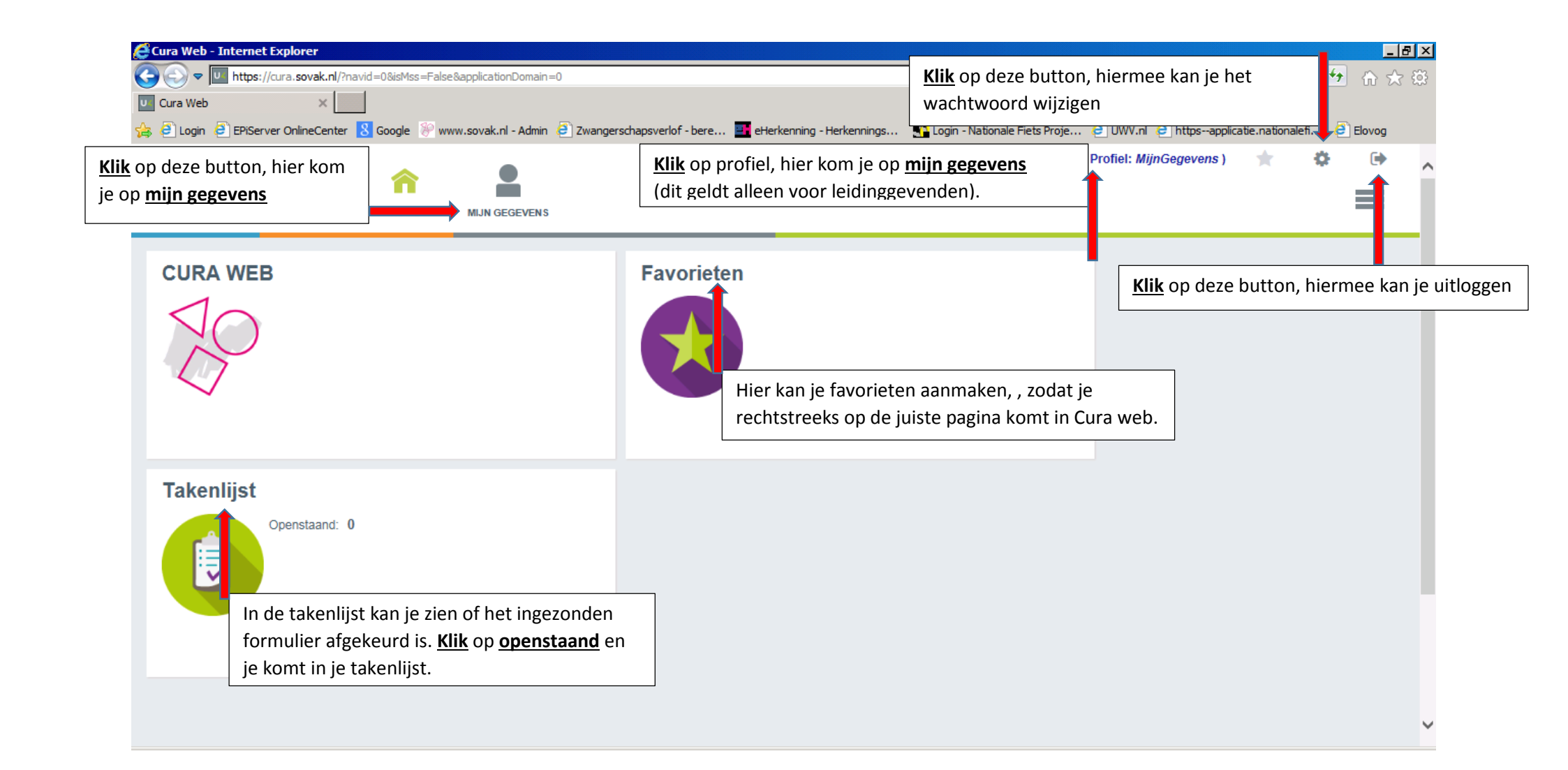

| UNIT <mark>4</mark>                                            | HOME MIJN GEGEVENS                                                                                                    |                   | Welkom (Profiel: <i>MijnGegevens</i> ) 🚖                               | * •              |
|----------------------------------------------------------------|----------------------------------------------------------------------------------------------------|-------------------|------------------------------------------------------------------------|------------------|
| Dienstverband 00001<br>D. Dummie(Dum)<br>06-12<br>dummy@dum.nl | 1. Formulierlijst       2. Formulier         Image: Comparison of the second second |                   | Favor                                                                  | ieten   ? Uitleg |
| Mijn gegevens                                                  | Samenvatting NAW Contra                                                                                                    | act Ziekmeldingen | Tabbladen, <u>klik</u> op een tabblad om uw gegevens te<br>raadplegen. | <u> </u>         |
| Wijzigingen doorgever Mijn                                     | gegevens bestaat uit                                                                                                    | Dummie, D.        |                                                                        |                  |
| Rooster                                                        | laden:                                                                                                    | 01-01-1990        |                                                                        |                  |
| Verlof                                                         | Samenvatting                                                                                                    | 25                |                                                                        |                  |
| Salarisstroken                                                 | Contract gegevens                                                                                                    | vrijwilliger      |                                                                        |                  |
| Toelichting                                                    | Werknemernummer                                                                                                    | 00001             |                                                                        |                  |
|                                                                | Hoofdnummer                                                                                                    |                   |                                                                        |                  |
|                                                                | BSN                                                                                                    | 122345678         |                                                                        |                  |

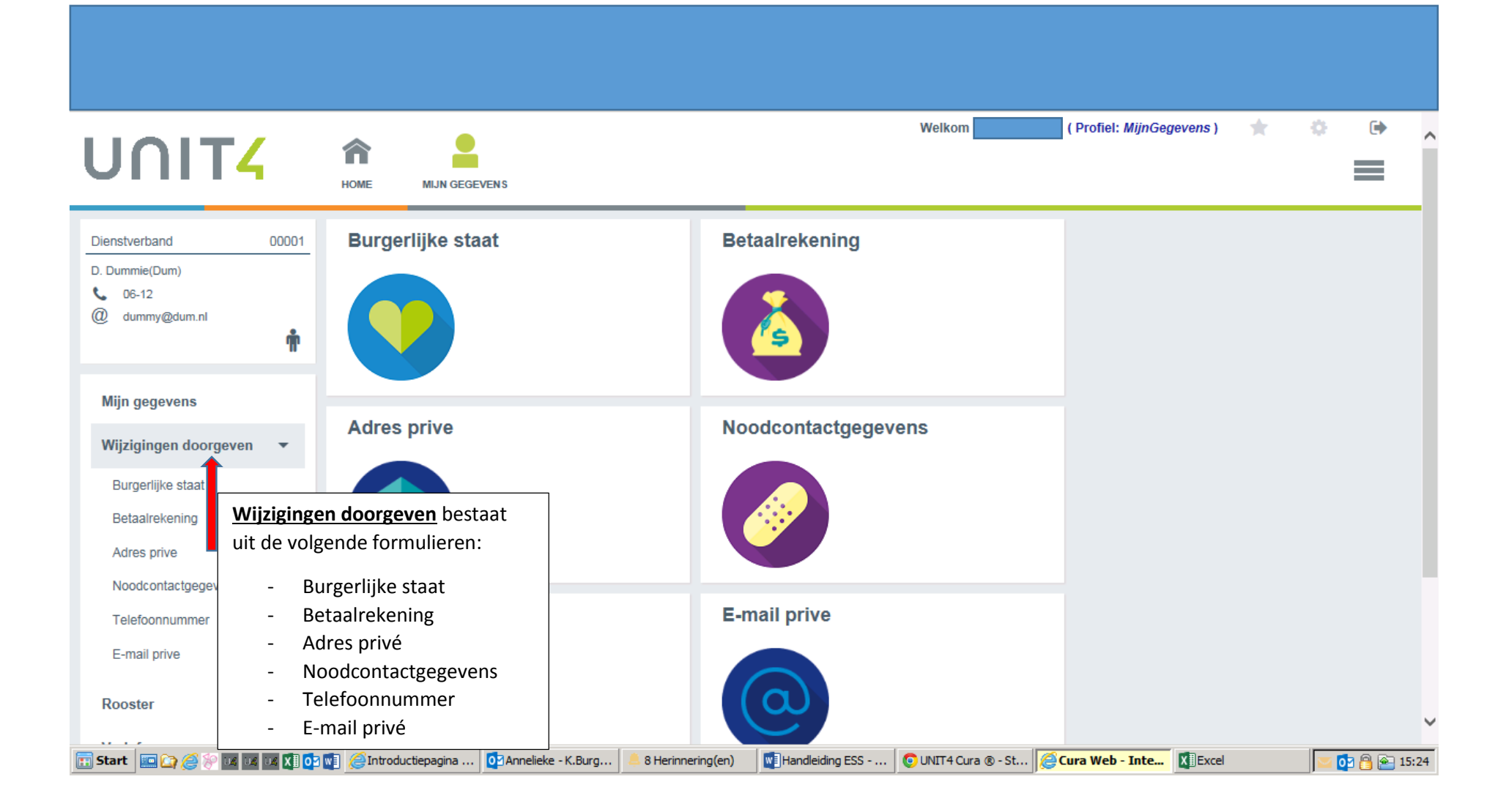

| UNIT4                                                                                                  | HOME MIJN GEGEVENS                                                                                           | Welkom (Profiel: MijnGegevens) 🚖 🔅 🗭                                                                                              |
|----------------------------------------------------------------------------------------------------|----------------------------------------------------------------------------------------------------|----------------------------------------------------------------------------------------------------|
| Dienstverband         00001           D. Dummie(Dum)         06-12           Ø. dummv@dum nl         0 | 1. Formulierlijst 2. Formulier                                                                               | Favorieten   😮 Uitleg                                                                                                    |
| Mijn gegevens                                                                                          | Status                                                                                                    | Klik       hier om een nieuw formulier aan te maken         voor een wijziging van de burgerlijke staat.         Personeeisnummer |
| Wijzigingen doorgeven   Burgerlijke staat Betaalrekening Adres prive                                   | Klik hier als je een wijziging<br>hebt voor:<br>- Burgerlijke staat                                          |                                                                                                    |
| Noodcontactgegevens<br>Telefoonnummer<br>E-mail prive                                                  | <ul> <li>Betaalrekening</li> <li>Adres prive</li> <li>Noodcontactgegevens</li> <li>Telefoonnummer</li> </ul> |                                                                                                    |
| Rooster >                                                                                              | - E-mail prive                                                                                               |                                                                                                    |

| Dienstverband                                   | 00001 | 1. Formulierlijst 2. Formulier            |                                                                                                   |       |
|-------------------------------------------------|-------|-------------------------------------------|---------------------------------------------------------------------------------------------------|-------|
| D. Dummie(Dum)                                  |       | Verberg menu                              | 😪 Favorieten   🕐 Uitt                                                                             | itleg |
| <ul> <li>06-12</li> <li>dummy@dum.nl</li> </ul> | *     | Formulier Burgerlijke staat               |                                                                                                   |       |
|                                                 | .ш.   |                                           | Klik hier op opslaan, zodat het formulier                                                         |       |
| Mijn gegevens                                   |       |                                           |                                                                                                   |       |
| Wijzigingen doorgeven                           | •     | Burgerlijke staat *                       |                                                                                                   | _     |
| Burgerlijke staat                               |       | De status-historie van de mutatie en de e | ventuele reden van afkeur vindt u onder de H-knop                                                 |       |
| Betaalrekening                                  |       |                                           |                                                                                                   |       |
| Adres prive                                     |       | Personeelsnummer                          | 00001                                                                                             |       |
| Noodcontactgegevens                             |       | Naam                                      | Dummie, D.                                                                                        |       |
| Telefoonnummer                                  |       | Huidige Burgerlijke staat                 | ongehuwd                                                                                          |       |
| E-mail prive                                    | ,     | Huidige Naamsamenstelling                 | eigennaam<br>In het formulier zie je <u>boven</u> de huidige                                      |       |
| Verlof                                          | •     | Nieuwe burgerlijke staat                  | gegevens en <u>onder</u> de invulvelden, waarin de<br>nieuwe gegevens ingevuld kunnen worden. Dit |       |
| Salarisstroken                                  |       | Burgerlijke staat *                       | geldt voor ieder wijzigingsformulier.                                                             |       |
| Toelichting                                     |       | Met ingang van *                          |                                                                                                   |       |

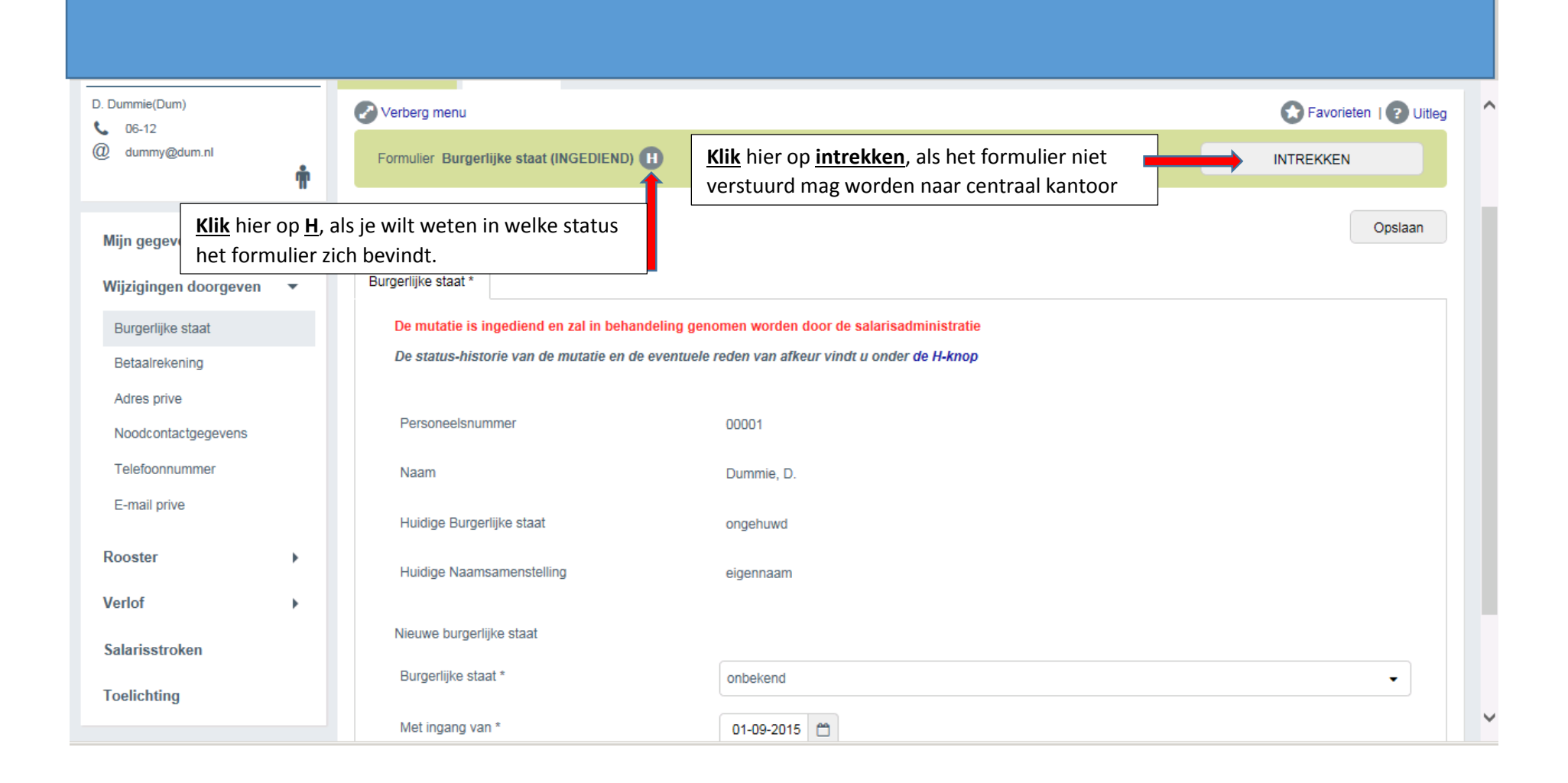

| UNIT <mark>4</mark>                             | HOME MIJN GEGEVENS                                                                                                    | W                                                                        | Velkom (Profiel: <i>MijnGegevens</i> ) | * * •                 |
|-------------------------------------------------|----------------------------------------------------------------------------------------------------|--------------------------------------------------------------------------|----------------------------------------|-----------------------|
| Dienstverband 00001<br>D. Dummie(Dum)           | 1. Formulierlijst 2. Formulier                                                                                         |                                                                          |                                        | Favorieten   ? Uitleg |
| <ul> <li>06-12</li> <li>dummy@dum.nl</li> </ul> | Formulier Burgerlijke staat                                                                                            |                                                                          |                                        |                       |
| Mijn gegevens                                   | Status   Datum ingediend INGEDIEND 01-09-2015                                                                          | Personeelsnummer<br>00001                                                | ♦ Met ingang van<br>01-09-2015         | Nieuw formulier       |
| Wijzigingen doorgeven                           | 1                                                                                                    |                                                                          |                                        |                       |
| Betaalrekening<br>Adres prive                   | Hier zie je op een later tijdstip dat                                                                                  | t de <b>status</b> van het                                               |                                        |                       |
| Noodcontactgegevens                             | formulier is gewijzigd in bijvoorbe<br>afgekeurd. Indien de <u>status afgek</u>                                        | eld verwerkt of<br>eurd is vermeld, kun je                               |                                        |                       |
| E-mail prive Rooster                            | het formulier <u>intrekken</u> of <u>opnieu</u><br>juiste gegevens. De reden waaron<br>afgekeurd wordt vermeld onder d | <b>uw indienen</b> met de<br>n een formulier wordt<br>le <u>H knop</u> . |                                        |                       |

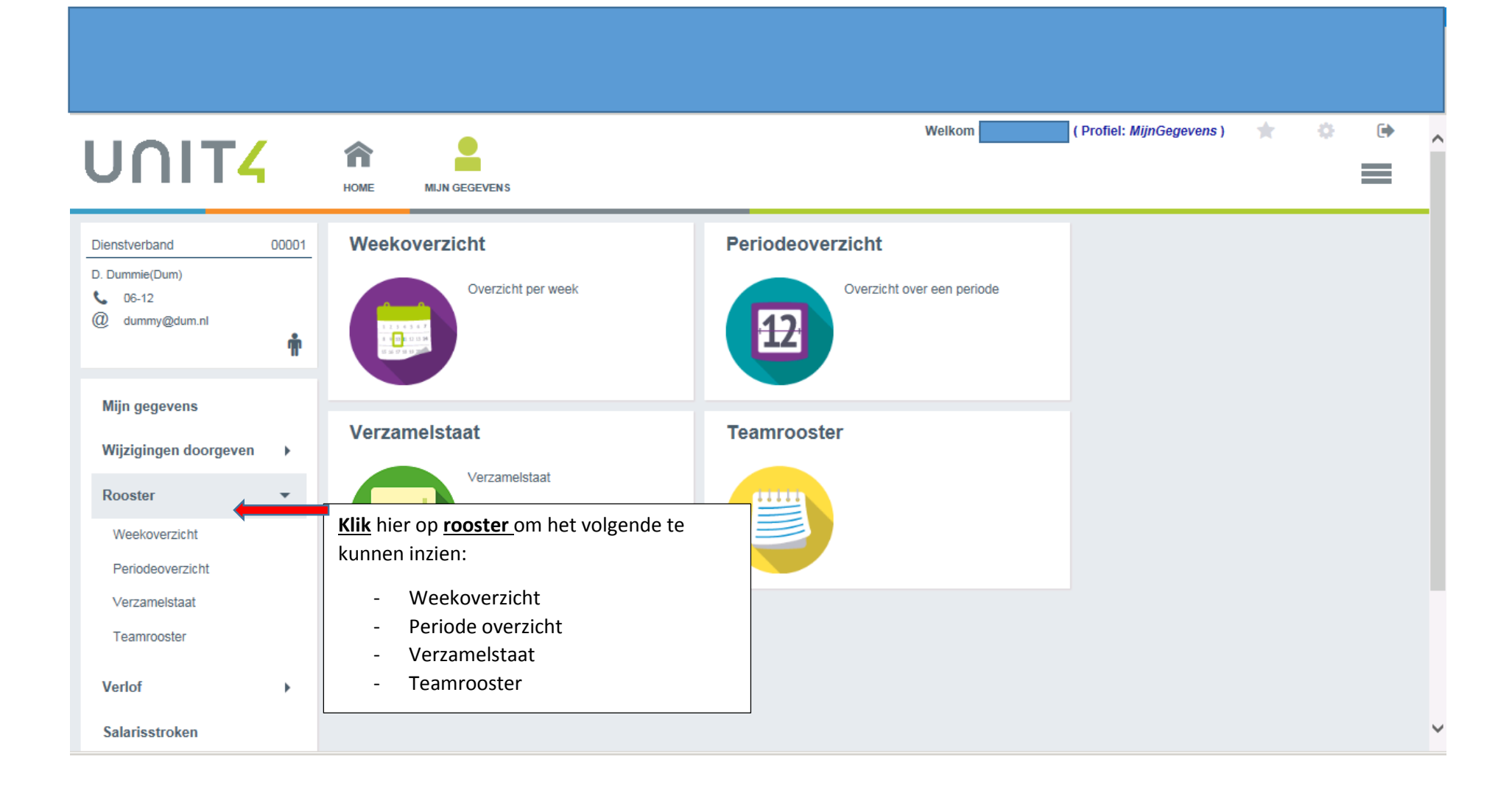

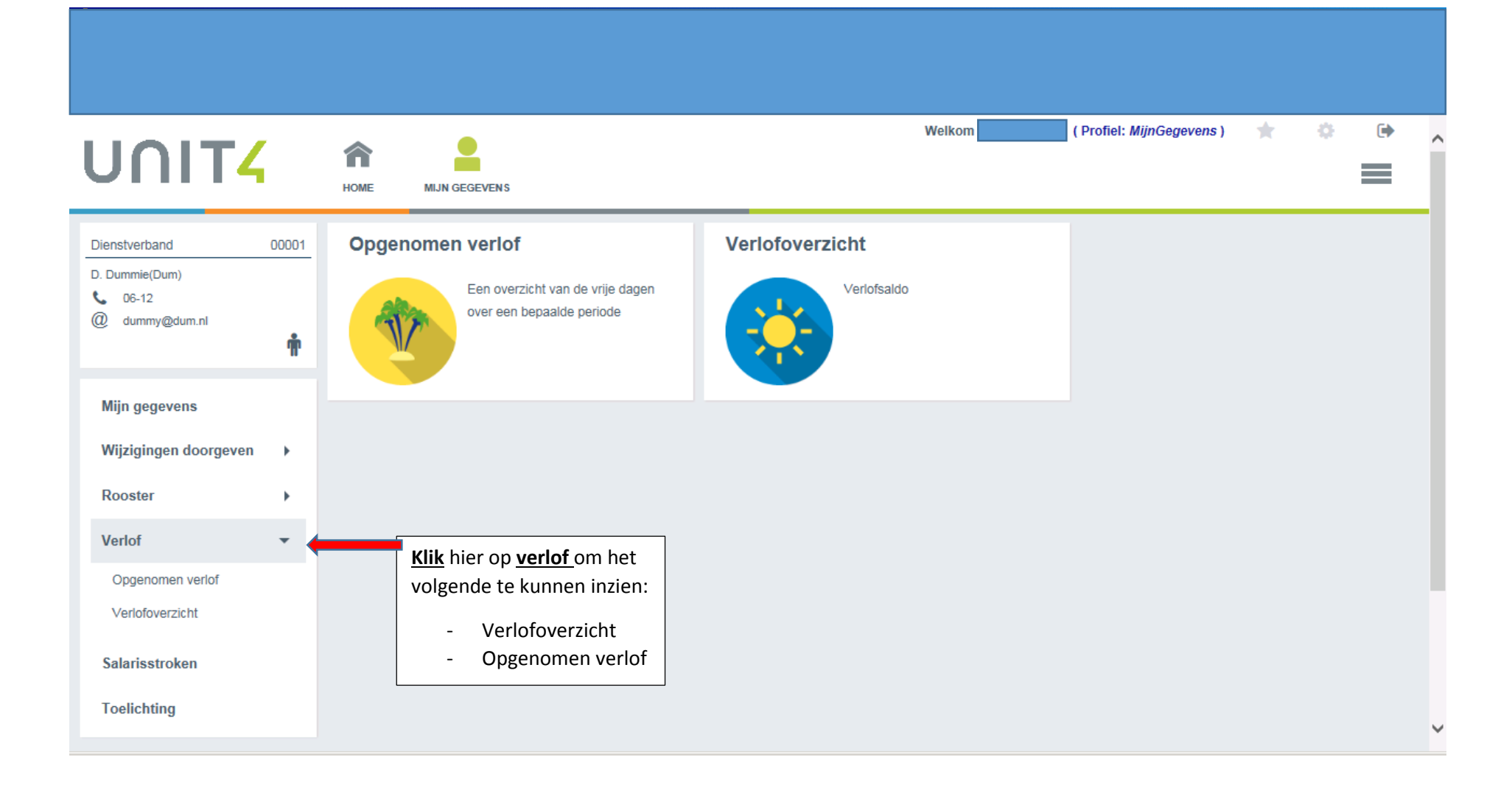

| UNIT4                                                                         | HOME MIJN GEGEVENS                                                                                                    | Welkom (Profiel: <i>MijnGegevens</i> ) 🚖 🗭 |
|-------------------------------------------------------------------------------|----------------------------------------------------------------------------------------------------|--------------------------------------------|
| Dienstverband 000<br>D. Dummie(Dum)<br>C. 06-12<br>(2) dummy@dum.nl           | Documenten       Image: Constraint of the second second secon | Favorieten   🥑 Uitleg                      |
| Mijn gegevens<br>Wijzigingen doorgeven<br>Rooster<br>Verlof<br>Salarisstroken |                                                                                                    |                                            |
| Toelichting                                                                   | Klik hier op salarisstroken, de<br>salarisstroken kunnen als pdf<br>bekeken worden en in uw<br>eigen systeem opgeslagen<br>worden.                                                                                                    |                                            |

| UNIT <mark>4</mark>                                                           | HOME MIJN GEGEVENS                                                                                                    | Welkom (Profiel: <i>MijnGegevens</i> ) 🚖 🔅 🕞 | ^ |
|-------------------------------------------------------------------------------|----------------------------------------------------------------------------------------------------|----------------------------------------------|---|
| Dienstverband 00001<br>D. Dummie(Dum)<br>€ 06-12<br>@ dummy@dum.nl            | 1. Formulierlijst       2. Formulier         Image: Verberg menu       Image: Verberg menu         Formulier Toelichting       Image: Verberg menu | Favorieten   🤁 Uitleg                        |   |
| Mijn gegevens<br>Wijzigingen doorgeven<br>Rooster<br>Verlof<br>Salarisstroken | TOELICHTING Op deze pagina vind je verwijzingen naar diverse handleidingen of toelichtingen Uitleg Salarisstrook                                   |                                              |   |
| Toelichting                                                                   | Klik hier op toelichting, hier vind je de uitleg<br>van <u>salarisstrook</u> en de <u>handleiding ESS</u>                                          |                                              | , |

|                       |       |                           |          |               | Wellier Confide                                            | Min Canada the Ca     |
|-----------------------|-------|---------------------------|----------|---------------|------------------------------------------------------------|-----------------------|
| UNIT                  |       | HOME MIJN GEGEVEN         | s        |               | Weikom                                                     |                       |
| Dienstverband         | 00001 | 1. Formulierlijst 2. Form | nulier   |               |                                                            |                       |
| D. Dummie(Dum)        |       | Verberg menu              |          |               | <u>Klik</u> hier op <u>favorieten,</u> als je bijvoorbeeld | Favorieten   ? Uitleg |
| () dummy@dum.nl       | ŵ     | Formulier Werknemerskaart |          |               | mijn gegevens als favoriet wilt hebben op de homepagina.   |                       |
|                       |       |                           |          |               |                                                            |                       |
| Mijn gegevens         |       | Samenvatting NAW          | Contract | Ziekmeldingen |                                                            |                       |
| Wijzigingen doorgeven | •     | Naam                      |          | Dumm          | ie, D.                                                     |                       |
| Rooster               | +     | Geboortedatum             |          | 01-01-        | 1990                                                       |                       |
| Verlof                | •     | Leeftijd                  |          | 25            |                                                            |                       |
| Salarisstroken        |       | Туре                      |          | vrijwilli     | iger                                                       |                       |
| Toelichting           |       | Werknemernumme            |          | 00001         |                                                            |                       |
|                       |       | Hoofdnummer               |          |               |                                                            |                       |
|                       |       | BSN                       |          | 12234         | 5678                                                       |                       |
|                       |       | Meer dienstverban         | len      | Nee           |                                                            |                       |

| UNIT4                                    | AOME MIJN GEGEVENS |                             | Welkom (Profiel: MijnGegevens ) 🔶                            | ¢ (+ ^ |
|------------------------------------------|--------------------|-----------------------------|--------------------------------------------------------------|--------|
| CURA WEB                                 |                    | Favorieten<br>Mijn gegevens | Onder favorieten zie je <u>mijn gegevens</u><br>verschijnen. |        |
| Takenlijst         Openstaand:         0 |                    |                             |                                                              |        |
|                                          |                    |                             |                                                              |        |